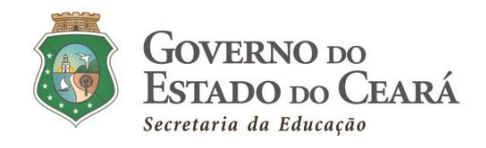

#### INFORMATIVO Nº 003/2021-COGEP/SEDUC

(27 de janeiro de 2021)

TUTORIAL PARA SOLICITAÇÃO DA CERTIDÃO DE ACUMULAÇÃO DE CARGOS/EMPREGOS PÚBLICO (ÂMBITO FEDERAL, ESTADUAL E MUNICIPAL) JUNTO A SECRETARIA DO PLANEJAMENTO E GESTÃO (SEPLAG-CE) CONFORME ÍTEM 1.11, DO ANEXO III DO EDITAL DE CONVOCAÇÃO Nº 001/2021-SEDUC/SEPLAG PUBLICADO NO DOE 18 DE JANEIRO DE 2021.

#### 01. Acessar o site da Seplag pelo link:

http://appsweb.seplag.ce.gov.br/cac/pages/formulario/aceitarTermos.seam

Tela "Certidão de Acumulação de Cargos"

| CENTIDÃO DE ACUMULAÇÃO DE CARGOS                                                                                                    |
|----------------------------------------------------------------------------------------------------|
| INSTRUÇÃO DE PREENCHIMENTO                                                                                                    |
| TODAS AS INFORMAÇÕES NELA CONTIDAS SÃO DE INTERA RESPONSABILIDADE DO<br>REQUERENTE ESTANDO SUJEITO AS SANÇÕES PREVISTA NO <b>ART 299.</b> DO CODICO<br>PENAL BRASILEIRO.                                                                                                    |
| AL-SIDADE IDEOLÓGICA - Art: 299 do Código Penal - Omitor, em documento público ou<br>particular: declaração que dela devá constituir, su sele tenent; fazer seem declaração<br>fatia au diverta de adam deva see escrita, com fem de prejudicar direito, coia cômpção<br>las alterat e levelades adam atem anex escrita, com fem de prejudicar direito, coia cômpção<br>que alterat e levelades adam de adamente relevanda. Pena - Rectuale de OL lumi e<br>OS (cince) ente nemata se a documento e público, e e venilade sobre fato juristicamente e<br>público, e reclavão de OL lumi) e OS (cince) neos e mala se o desumento e<br>publico, e reclavão de OL lumi) e OS (treis) enco a mala se o desumento e<br>publico, e reclavão de OL lumi) e OS (treis) enco a mala se o desumento e<br>parte de adam de adam de adam de adam de adam de adam de adam de<br>de cargo, ou se e familhação au alteração e de assentamento de registro civil,<br>aumenta-ae a parte adam aceito parte de assentamento de registro civil, |

Ler a "instrução de preenchimento" e clicar em "aceito os termos acima citados" (caso aceite), clicar no botaão "AVANÇAR" para ser encaminhado à Tela de Cadastro em seguida.

**02. Informar o CPF e os demais campos considerados obrigatórios na tela de cadastro demonstrada a seguir:** 

| <ul> <li>Company Obviolations</li> </ul> |                                                       |
|------------------------------------------|-------------------------------------------------------|
| a second to care question.               |                                                       |
| CRF 1                                    | Perspane                                              |
| Nome Completo:*                          |                                                       |
|                                          |                                                       |
| RtS *                                    | Optia de Nascimento *                                 |
| Nile;+                                   | Phi -                                                 |
| CED - E                                  | ideniça.»                                             |
| Bairmi *                                 | Teleforus *                                           |
|                                          | Chy * Nome Completo: * R5; * Miler; * CEP; * Baise: * |

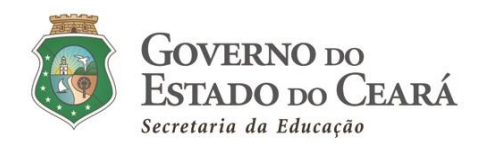

Preenchidos os dados cadastrais, ao final da tela de cadastro, o requerente deverá, exclusivamente, clicar na 1<sup>a</sup> opção "Assumir Cargo/Emprego/Função<u>no âmbito do</u><u>Poder Executivo do Estado do</u> <u>Ceará</u>" e, em seguida, no botão AVANÇAR para ser encaminhado à <u>Tela do Formulário de Certidão</u> em seguida.

| Emai        | il: *                                                              |
|-------------|--------------------------------------------------------------------|
| DECL        | ARAÇÃO DO REQUERENTE                                               |
| © µ<br>Cear | Assumir Cargo\Emprego\Função no ambito do Poder Executivo do Estad |
| 100         | Assumir Cargo\Emprego\Funcão em outros Poderes ou Esferas Federal. |

Observação: em situações nas quais o convocado detém vínculos com o Poder Executivo do Estado do Ceará, ao digitar o CPF, será encaminhado diretamente à tela do <u>Formulário de Solicitação de Certidão</u>, uma vez que o convocado tem um registro cadastral no Banco de Dados de servidores coorporativo da Seplag, conforme tela a seguir.

| * Campos Obri |                                                                                                    |                                                                     |
|---------------|----------------------------------------------------------------------------------------------------|---------------------------------------------------------------------|
|               | gatórios                                                                                           |                                                                     |
| CPF: *        | Pesquisar                                                                                          |                                                                     |
| Nome Comple   | to: *                                                                                              |                                                                     |
| DECLARAÇÃO    | DO REQUERENTE<br>argo\Emprego\Função no amb<br>argo\Emprego\Função em outi<br>rital e/ou Municipal | ito do Poder Executivo do Estado<br>ros Poderes ou Esferas Federal, |

Neste caso, o requerente deverá clicar na 1<sup>a</sup> opção "Assumir Cargo/Emprego/Função<u>no ambito</u> <u>do Poder Executivo do Estado do Ceará</u>" e, em seguida, no botão AVANÇAR para prosseguimento no preenchimento do requerimento.

03. Nessa nova tela, o requerente deverá preencher todos os campos referentes às informações do cargo/vínculo na esfera estadual, municipal e/ou federal que possui.

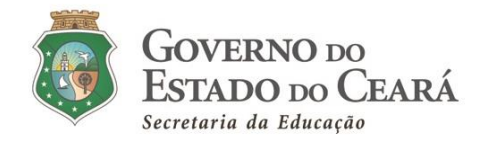

| CARGOS / FUNG<br>FEDERAL, MI | COES / EMPREGOS QUE DETENH<br>UNICIPAL, INCLUSIVE PROVENTO<br>REMUNERADA E RE | IO NO SERVIÇO PUBLICO E<br>DS DE APOSENTADORIA, RE<br>FORMA. |
|------------------------------|-------------------------------------------------------------------------------|--------------------------------------------------------------|
| Matrícula:                   | Cargo / Função / Emprego:                                                     | Carga Horária Semanal                                        |
|                              |                                                                               |                                                              |
| Orgao / Entidade:            | Poder:                                                                        | - SELECIONAR T                                               |
| CARGOS/FUNÇÕES/              | EMPREGOS QUE OCUPAREI                                                         |                                                              |
| * Campos Obrigató            | rios                                                                          |                                                              |
| CARGO EFETIN                 | /0 / COMISSIONADO 🔘 CONTR                                                     | ATO TEMPORARIO                                               |
|                              |                                                                               |                                                              |

Caso o servidor possua mais de um vínculo, clicar em ADICIONAR CARGO e inserir os dados solicitados.

Em algumas situações, quando o requerente já possui vínculo com o Estado do Ceará, os dados deste vínculo podem vir inseridos (automaticamente), segue um exemplo, na próxima página:

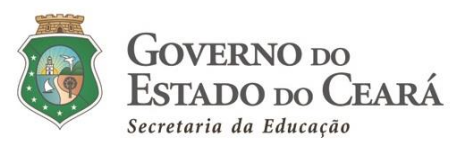

appsweb.seplag.ce.gov.br/cac/pages/formulario/cargos.seam?cid=39313

| RGOS/FUNÇOES/E               | MPREGOS QUE DETENHO                                                         |                                               |                                 |
|------------------------------|-----------------------------------------------------------------------------|-----------------------------------------------|---------------------------------|
| CARGOS / FUNÇ<br>FEDERAL, MU | ÔES / EMPREGOS QUE DETENH<br>NICIPAL, INCLUSIVE PROVENTO<br>REMUNERADA E RE | O NO SERVIÇO PUE<br>S DE APOSENTADO<br>FORMA. | BLICO ESTADUAL,<br>RIA, RESERVA |
| Matricula: *                 | Cargo / Função / Emprego:*                                                  | Carga Horária Se                              | manal: *                        |
|                              | CARGO TEMPORARIO                                                            | 40                                            |                                 |
| Órgão / Entidade: '          | Poder: *                                                                    | Esfera: *                                     |                                 |
| SEDUC-CPTD                   | EXECUTIVO *                                                                 | ESTADUAL                                      | Ŧ                               |
| Matrícula: *                 | Cargo / Função / Emprego:*                                                  | Carga Horária Se                              | manal:*                         |
| -                            | CARGO TEMPORARIO                                                            | 40                                            |                                 |
| Orgão / Entidade: '          | Poder: *                                                                    | Esfera:*                                      |                                 |
| SEDUC-CPTD                   | EXECUTIVO *                                                                 | ESTADUAL                                      | v                               |

## ATENÇÃO

**Obs. 1:** O convocado necessita anexar ao *Sistema de Convocação*, obrigatoriamente, **a Certidão de Acúmulo de Cargos e o** Formulário de Solicitação de Certidão de Acúmulo de Cargo- Identificação do Requerente, devidamente **assinado pelo requerente (convocado). Vê modelos, em anexo**.

**Obs. 2:** Caso **o convocado DETENHA outro cargo**/função/emprego público/proventos de aposentadoria/reserva remunerada no serviço público federal, estadual (qualquer Estado brasileiro) ou municipal (qual município brasileiro), o mesmo **DEVE INFORMAR**, obrigatoriamente, o(s) cargo(s) no formulário de Requerimento para emissão da Certidão de Acúmulo de Cargos, assinando no campo indicado e enviando para o sistema (<u>http://convocacaoconcurso.seduc.ce.gov.br</u>). Caso o candidato não informe, devidamente, o cargo/função/emprego público/proventos de aposentadoria que é detentor, sua certidão será emitida de forma incorreta. Uma vez detectado, pela Seduc, os vínculos, a certidão será indeferida para posse.

**Obs. 3:** Caso o convocado possua vínculo ativo como professor temporário da SEDUC-CE, esse contrato será rescindido pela Seduc na data da posse. Dessa forma, o candidato declara o seu vínculo na certidão da Seplag e encerramento do contrato será realizado no momento da posse pela Coordenadoria de Gestão de Pessoas-COGEP/SEDUC.

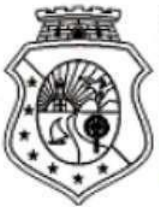

## GOVERNO DO Estado do Ceará

Secretaria do Planejamento e Gestão - SEPLAG Coordenadoria de Gestão de Pessoas - COGEP Célula de Provisão de Cargos Efetivos - CPROV

# CERTIDÃO

Face ao pedido de Exame de Situação Funcional, para assumir o cargo de **PROFESSOR (20h** semanais), no(a) **SEDUC/CE**, certificamos que **Serto Frider BENEMBLO EXERC**, CPF **CONSOLUCE 10**, detém no Poder Executivo Estadual um cargo de **PROFESSOR (40h semanais)**, matrícula nº **TROSOLUL**, no(a) **SEDUC**, ressalvada a hipótese desta Secretaria vir a conhecer outra situação remunerada do(a) mesmo(a), o que, presentemente, não ocorre.

\*Certidão para assumir Cargo\Emprego\Função no ambito do Poder Executivo do Estado Ceará

調

Fortaleza, 22 de janeiro de 2021.

Para validar a Certidão Acesse o Site da Seplag (www.seplag.ce.gov.br) selecione Certidão de Acumulação de Cargos Código de validação: 88ab978f3dbe9a936653411c6515fc53

> EMITIDA VIA INTERNET EM 22/01/2021 ÀS 09:03:04 VÁLIDA ATÉ: 22/04/2021

Centro Administrativo Governador Virgílio Távora, Av. Gen. Afonso Albuquerque Lima, s/n - Ed. SEPLAG - 3º andar Cambeba - CEP: 60.830-120 - Fortaleza-CE - fones: (85) 3101-4517/19 - fax: (85) 3101-4518 www.seplag.ce.gov.br

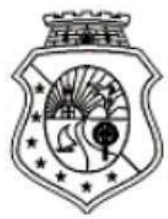

## GOVERNO DO ESTADO DO CEARÁ

Secretaria do Planejamento e Gestão - SEPLAG Coordenadoria de Gestão de Pessoas - COGEP Célula de Provisão de Cargos Efetivos - CPROV

**FALSIDADE IDEOLÓGICA - Art. 299** do Código Penal - Omitir, em documento público ou particular, declaração que dele deva constituir, ou nele inserir, fazer inserir declaração falsa ou diversa da que deva ser escrita, com fim de prejudicar direito, criar obrigação ou alterar a verdade sobre fato juridicamente relevante. Pena - Reclusão de 01 (um) a 05 (cinco) anos e multa se o documento é público, e e verdade sobre fato juridicamente relevante. Pena - Reclusão de 01 (um) a 05 (cinco) anos e multa se o documento é público, e reclusão de 01 (um) a 03 (três) anos e multa se o documento é público, e reclusão de 01 (um) a 03 (três) anos e multa se o documento é público, e reclusão de 01 (um) a 03 (três) anos e multa se o documento é público, e reclusão de 01 (um) a 03 (três) anos e multa se o documento é público, e reclusão de 01 (um) a 03 (três) anos e multa se o documento é público, e comete o crime prevalecendo-se do cargo, ou se a falsificação ou alteração é de assentamento de registro civil, aumenta-se a pena de sexta parte.

| FOR                                           | MULÁRIO DE SOLICITAÇÃO<br>IDENTIFICA                                     | DE CERTIDÃO DE AC<br>AÇÃO DO REQUEREN                                   | UMULAÇÃO DE CARGO<br>TE                                                    |
|-----------------------------------------------|--------------------------------------------------------------------------|-------------------------------------------------------------------------|----------------------------------------------------------------------------|
| NOME COMPLETO:                                | DECLODES                                                                 |                                                                         |                                                                            |
| RG:                                           | CPF:                                                                     |                                                                         | DATA DE NASCIMENTO:<br>08/06/1984                                          |
| NOME DA MÃE:<br>G <del>ELIA RESIMA DENE</del> |                                                                          | $\Pi \Delta$                                                            | NOME DO PAI:                                                               |
| ENDEREÇO:<br>MONTEVIDEU                       |                                                                          | TRE                                                                     |                                                                            |
| BAIRRO:                                       | CEP:                                                                     | VAV                                                                     | TELEFONE:<br>8507000400                                                    |
|                                               | DECLARA                                                                  | ÇÃO DO REQUERENT                                                        | E \\                                                                       |
| CARGOS/ FUNÇÕES/                              | EMPREGOS QUE DETENHO NO<br>PROVENTOS DE APOSENTAD                        | SERVIÇO PÚBLICO EST<br>ORIA, RESERVA REMUN                              | TADUAL, FEDERAL, MUNICIPAL, INCLUSIVE<br>ERADA E REFORMA.                  |
| MATRÍCULA                                     | CARGO/ FUNÇÃO/ EMP                                                       | REGO CARGA HORÁR                                                        | IA ÓRGÃO/ ENTIDADE                                                         |
| 47908817                                      | PROFESSOR                                                                | 40                                                                      | SEDUC                                                                      |
| CARGO/ FUNÇÃO/                                | CARGO<br>CARGA HORÁRIA                                                   | QUE IREI ASSUMIR                                                        | TEMPORÁRIO                                                                 |
| PROFESSOR                                     | 20h comanzie                                                             |                                                                         | Não                                                                        |
|                                               | Fortaleza                                                                | i, 22 de janeiro de 2021                                                |                                                                            |
|                                               | ASSINAT                                                                  | URA DO REQUERENTE                                                       |                                                                            |
| Centro Administrativ<br>Cambeb                | vo Governador Virgílio Távora,<br>a - CEP: 60.830-120 - Fortaleza<br>www | Av. Gen. Afonso Albuqu<br>a-CE - fones: (85) 3101<br>v.seplag.ce.gov.br | uerque Lima, s/n - Ed. SEPLAG - 3º andar<br>-4517/19 - fax: (85) 3101-4518 |